# คู่มือการสืบค้นระบบฐานข้อมูลคลังปัญญา (Repository) มหาวิทยาลัยเทคโนโลยีราชมงคลพระนคร

คลังปัญญามหาวิทยาลัยเทคโนโลยีราชมงคลพระนคร ตั้งขึ้นเพื่อเป็นคลังจัดเก็บและให้บริการ สารสนเทศ ซึ่งจะรวมทั้งผลงานวิจัย วิชาการ ของคณาจารย์ นักวิจัย นักศึกษา และบัณฑิตศึกษาของกลุ่ม มหาวิทยาลัยเทคโนโลยีราชมงคล โดยมุ่งหวังให้ทรัพยากรสารสนเทศเที่จัดเก็บในรูปดิจิทัลเหล่านี้ เป็นเครื่อง อำนวยความสะดวกในการศึกษาค้นคว้า วิจัย เพิ่มเติมต่อยอด ซึ่งจะเป็นการเสริมสร้างความแข็งแกร่งทาง วิชาการและเป็นการเผยแพร่ชื่อเสียงของกลุ่มมหาวิทยาลัยเทคโนโลยีราชมงคลในระดับนานาชาติ โดยมีวิธีการ สืบค้น ดังนี้

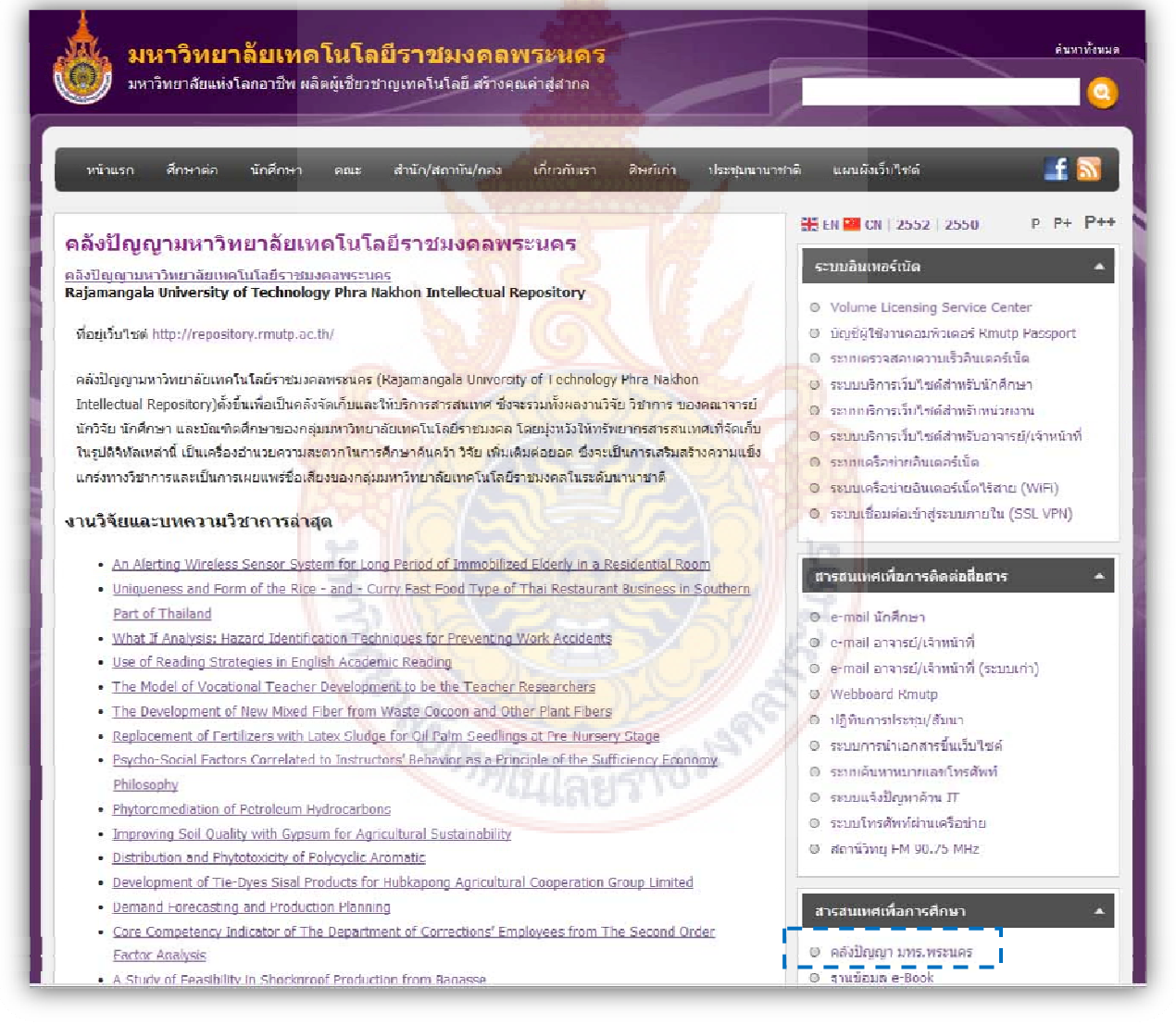

รูปที่ 1 หน้าจอเว็บไซต์มหาวิทยาลัย เมนูคลังปัญญา มทร.พระนคร

จากรูปที่ 1 สามารถสืบค้นฐานข้อมูลคลังปัญญาได้ที่หน้าเว็บไซต์หลักของมหาวิทยาลัย เลือกเมนู คลังปัญญา มทร.พระนคร

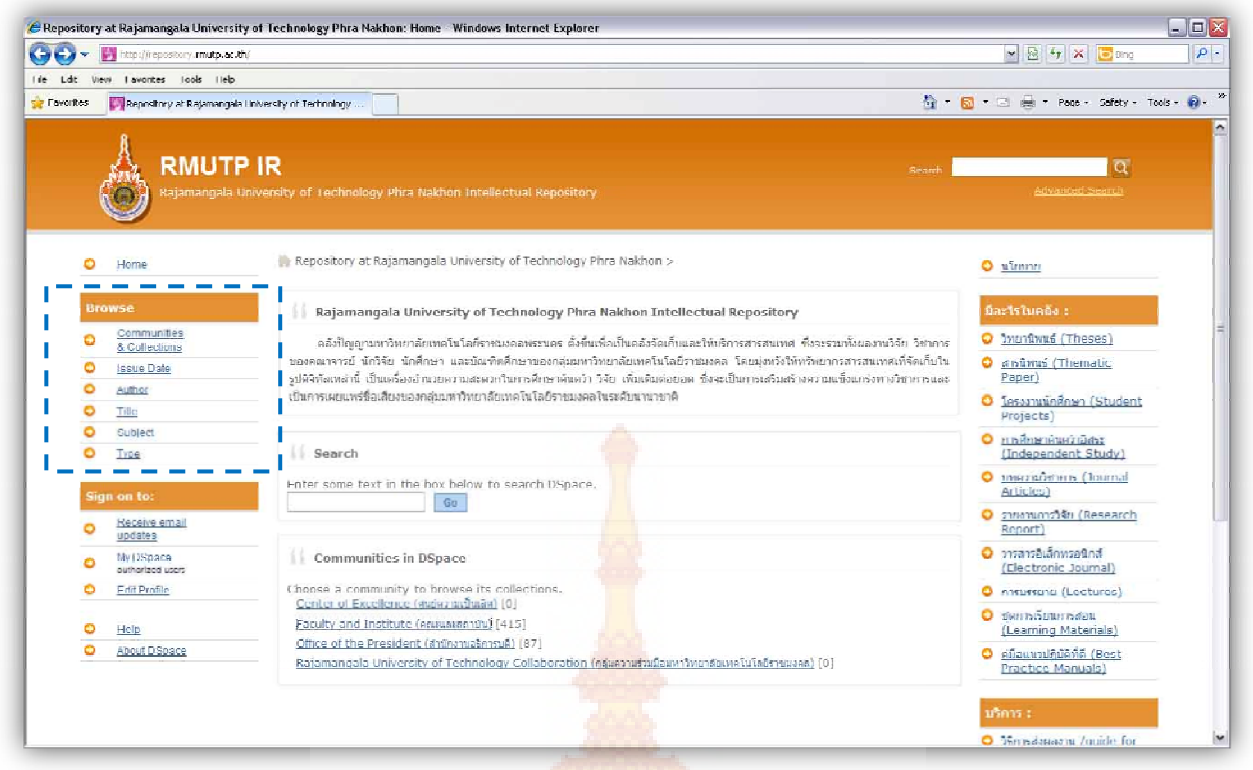

รูปที่ 2 หน้าจอฐ<mark>านข้อมูลคลังปัญ</mark>ญา มทร.พระนคร

จากรูปที่ 2 เข้าสู่หน้าจอฐานข้อมู<mark>ลคลังปัญญา โดยสามารถ</mark>สืบค้นได้จากเมนู Browse ประกอบด้วย

1. Communities and Collections สืบค้นจากประเภท<mark>หน่ว</mark>ยงานเจ้าของผลงาน

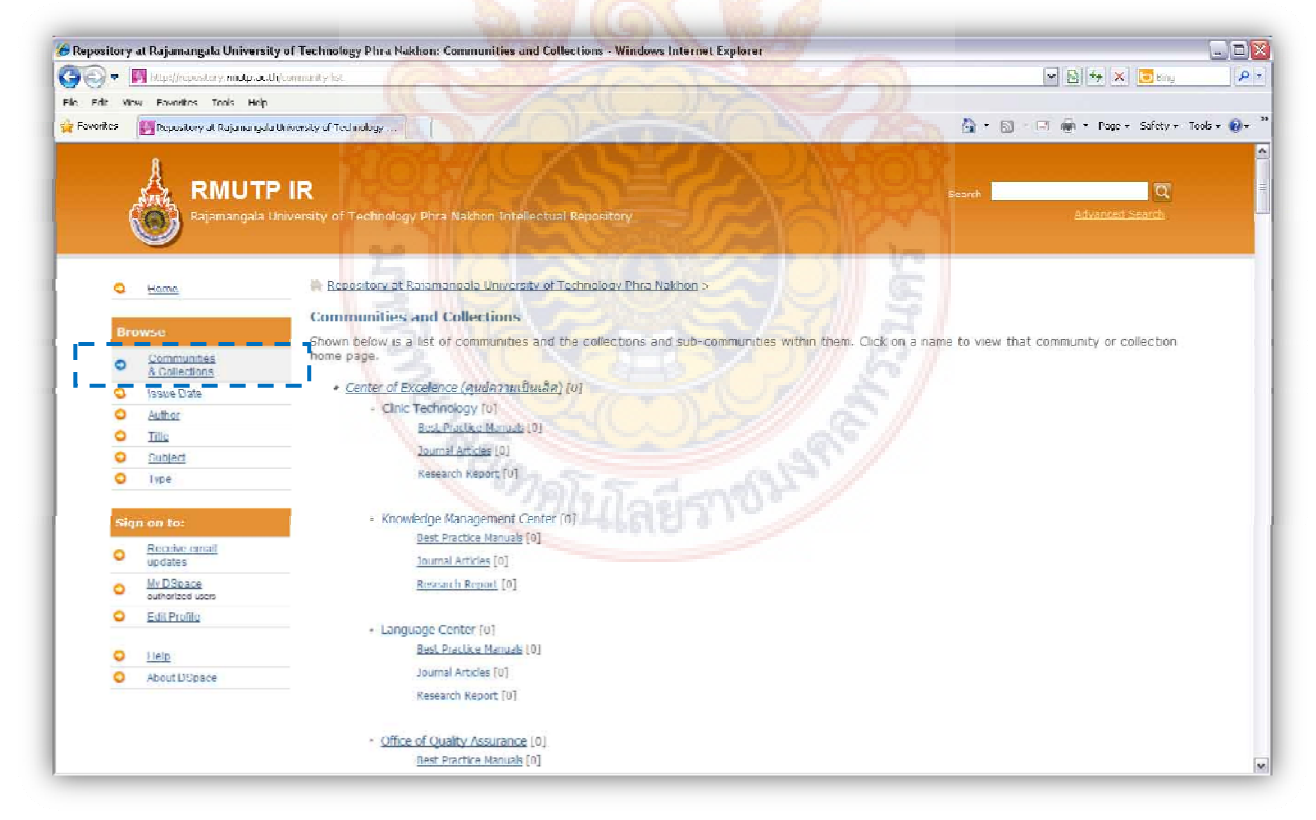

รูปที่ 3 การสืบค้นจากประเภทหน่วยงานเจ้าของผลงาน

#### 2. Issue Date สืบค้นจากวันที่จัดเก็บ

- Ascending เรียงตามวันที่จัดทำหลังสุด
- Descending เรียงตามวันที่จัดทำล่าสุด

| <ul> <li>Interview interview</li> </ul>                                                                                                    | mitp.ar.th/howes/hype-date/co.ie/%                                                              | ort_by=20order=DF9C8rpp=200etal=00cubmit_browse=Update                                                                                                    | 🔽 🗟 🏘 🗶 📴 Bing                                                                                                    |       |
|----------------------------------------------------------------------------------------------------|-------------------------------------------------------------------------------------------------|----------------------------------------------------------------------------------------------------|----------------------------------------------------------------------------------------------------|-------|
| it View Ferrurites Tu                                                                                                    | s. Həlu                                                                                         |                                                                                                    |                                                                                                    |       |
| ins Repository at R.                                                                                                    | iamangala University of Technology                                                              |                                                                                                    | 🏠 + 🔯 - 🗔 🚔 + Page + Sahaty - Tr                                                                                                    | nik + |
|                                                                                                    |                                                                                                 |                                                                                                    |                                                                                                    | -     |
| A                                                                                                    |                                                                                                 |                                                                                                    |                                                                                                    |       |
| RN                                                                                                    | UTP IR                                                                                          |                                                                                                    | Search                                                                                                    |       |
| Rajam                                                                                                    | angala University of Technolo                                                                   | gy Phra Nakhon Intellectual Repository                                                                                                    | Advanced Search                                                                                                    |       |
| <b>S</b>                                                                                                    |                                                                                                 |                                                                                                    |                                                                                                    |       |
|                                                                                                    |                                                                                                 |                                                                                                    |                                                                                                    |       |
| A Hama                                                                                                    | Repository a                                                                                    | Rajamangala University of Technology Phra Nakhon >                                                                                                    |                                                                                                    |       |
| - Home                                                                                                    |                                                                                                 |                                                                                                    |                                                                                                    |       |
| Browco                                                                                                    | Browsing by                                                                                     | Issue Date                                                                                                    |                                                                                                    |       |
| Browse                                                                                                    |                                                                                                 | Jump to a point in the index: (Choose year) 🗙 (Choose month)                                                                                                    | v                                                                                                    |       |
| Communities                                                                                                    |                                                                                                 |                                                                                                    | Got                                                                                                    |       |
| Issue Uate                                                                                                    |                                                                                                 | or cype in a year.                                                                                                    |                                                                                                    |       |
| O Author                                                                                                    |                                                                                                 | Sort by: issue date 💌 In order: Descending 💌 Results/Page 20 💌 Au                                                                                                    | thors/Record: All N Update                                                                                                    |       |
| O Title                                                                                                    |                                                                                                 | Ascending                                                                                                    |                                                                                                    |       |
| O Subject                                                                                                    |                                                                                                 | snowing results 1 to 20 of 502                                                                                                    |                                                                                                    |       |
| O Type                                                                                                    |                                                                                                 |                                                                                                    |                                                                                                    |       |
|                                                                                                    |                                                                                                 | The second second second second second second second second second second second second second second second s                                                                                                    |                                                                                                    |       |
|                                                                                                    |                                                                                                 |                                                                                                    |                                                                                                    |       |
| Sign on to:                                                                                                    | Issue Date                                                                                      | Title                                                                                                    | Author(s)                                                                                                    |       |
| Sign on to:<br>Receive email                                                                                                    | Issue Date                                                                                      | Title<br><u>An Alerting Wireless Servor System for Long Period of Immobilized Elderly in a Residential</u>                                                                                                    | Author(s)                                                                                                    |       |
| Sign on to:<br>Receive email<br>updates                                                                                                    | Essue Date                                                                                      | Title<br>An Alerting Wireless Sensor System for Long Pened of Timmobilized Elderly in a Residential<br>Room                                                                                                    | Author(s)<br><u>Hiss, Hisrot; ofamit:n@muto.ac.th</u>                                                                                                    |       |
| Sign on to:<br>Beceive email<br>updates<br>MutDesace<br>Autocided mark                                                                                                    | Essue Date                                                                                      | Title<br>An Alerting Wireless Sensor System for Long Pened of Timmobileed Elderly in a Residential<br>Room<br>Unixyeness and Form of the Size - and - Curry Past Food Type of Thaj Restaurant Business in                                                                                                    | Author(s)<br>Nies, Nemit, alemit, a@muta.es.th; ext@imuta.es.th<br>Peesenheichers, Chule, Banne, Physner, Churberto,                                                                                                    |       |
| Sign on to:<br>C Receive email<br>updates<br>MVDSpace<br>authorized user                                                                                                    | Issue Date<br>10 Nay 2011<br>8 Apr 2011                                                         | Title<br>An Alerting Wireless Sensor System for Long Penad of Immobileed Elderly in a Residential<br>Room<br>Universes and Form of the Rice - and - Curry Fagt Food Type of Thal Restaurant Business in<br>Southern Part of Thaland                                                                                                    | Author(s)<br>Nies, Nienit; olemit; n@msto.ac.th; act@msto.ac.th<br>Peisedolat.hasa, Chule; Bonnes, Pigeneis; Chonieria,<br>Kollegour: Pealp Na Thalena, Sonen; rid@msto.ac.th;<br>act@mstda.ac.th                                                                                                    |       |
| Sign on Lo:           Receive email updates           My DSpace sufficience was           Edit Profile                                                                                                    | Issue Date<br>10 Nay 2011<br>0 Apr 2011                                                         | Title<br>An Alerting Wireless Sensor System for Long Pendd of Immebileed Eiderly in a Residential<br>Room<br>Unixueness and Form of the Rice - and - Curry Fast Food Type of Thai Restaurant Business in<br>Southern Part of Thailand                                                                                                    | Author(s)<br>Nies, Nient; niemt, n@mutn.ac.th; ait@mutn.ac.th<br>Periodolat.hara, Chula; Branna, Pigenes; Churainia,<br>Koll.acom; Piallo Na Tialena, Sontan; id@mutn.ac.th;<br>aitt@muto.ac.th                                                                                                    |       |
| Sign on to:           O         Receive email<br>updates           O         My DCpace           O         Edit Prafile           O         Edit Prafile                                                                   | Issue Date<br>16 Nay 2011<br>0 Apr 2011<br>7-Apr 2011                                           | Title<br><u>An Alerting Wireless Sensor System for Long Period of Immebilized Elderly in a Residential</u><br><u>Recorr</u><br><u>Unkueness and Form at the Size - and - Curry Pagt Food Type of Thal Restaurant Business in</u><br><u>Southern Part of Thaland</u><br>What If Analysis: <u>Heard Identification Techniques for Preventing Work Accidents</u>                                                                                 | Anthod(s)<br>Hiles, Memir, olemit, n@cmstn.ac.th; ast@cmstn.ac.th<br>Periordolat.hava, (Int.is; Branne, Pigemer; Chaolerin;<br>Rollagerer, Parlig Ma Tiodero; Sarven; h0@cmstn.ac.th;<br>artifermatica.ac.th<br>Presenced.ac.th                                                                                                    |       |
| Sign on to:           O         Receive email updates           O         My Obseque           O         Fdit Profile           O         Holds           O         Holds           O         Holds                        | 15-арс-2011<br>7-Арс-2011                                                                       | Title<br><u>An Alerting Wireless Benor System for Long Period of Immobilized Elderly in a Residential</u><br>Room<br><u>Unleveness and Form of the Rice - and - Curry Past Food Type of Thial Restaurant Business in</u><br>Southern Part of Thaland<br>What If Analysis: Herard Mentification Testimgues for Preventing Work Arcidents                                                                                                    | Anthod(s)<br><u>Hiles</u> , <u>Hanit</u> : <u>alemit.m@mota.ac.th</u> ; <u>avit@muta.ac.th</u><br><u>Personitations</u> , ( <u>thut is</u> <u>Branne</u> , <u>Pianene</u> ; <u>thutienin</u> ,<br><u>Rollwomer</u> , <u>Pado Na Tudena</u> ; <u>Somen</u> ; <u>ini@muta.ac.th</u> ;<br><u>avit@muta.ac.th</u><br><u>Brannica.ac.th</u><br><u>Brannica.ac.th</u>                                                      |       |
| Sign on to:           O         Receive small updates           O M/DEcodes         M/DEcodes           O         Edit Profile           O         Edit Profile           O         Halt           O         Alseal DSmore | Issue Date           10 Nay 2011           6 Арг 2011           7-Арг-2011           7-Арг-2011 | Title<br>An Alerting Wireless Sensor System for Long Period of Timmobilicod Elderly in a Residential<br>Reom<br>Unicueness and Form of the Rice – and – Curry Past Food Type of Thai Restaurant Rusiness in<br>Southern Part of Thailand<br>What If Analysis: Havard Identification: Lectingues for Preventing Work Accelerus<br>Use of Roading Strategies in English Academic Reading                                                        | Author(s)<br>Illies, Illient: olemit.n@mntn.ac.th; ait@mntn.ac.th<br>Periodolutions, (Indemoty Branne, Planmer, Clanderin,<br>Rollanorn Periodo Ha Trialeno, Sonen; rid@mntn.ac.th;<br>ait@mnto.ac.th<br>Beservick asrStul; bit@mnth.ac.th; universit@hotmal.com<br>ait@mnto.ac.th<br>math#math.ac.th<br>areasteries, non; rid@mnth.ac.th;<br>areasteries, non; rid@mnth.ac.th;                                      |       |
| Sign on to:       Construction       Updates       MV DSource       authorized uses       Calls Profile       Holis       Alsond DRawn;                                                                                    | Issue Date           18 Nay 2011           6 Apr 2011           7-Apr 2011           7-Apr 2011 | Title<br><u>An Alerting Wireless Sensor System for Long Period of Timobilicod Elderly in a Residential</u><br>Room<br><u>Unicueness and Form of the Rice - and - Curry Past Food Type of Thal Restaurant Business in</u><br>Seuthern Part of Thaland<br>What If Analysis: Havard Identification Techniques for Preventing Work Arcidents<br><u>Use of Residing Strategies in English Academic Reading</u>                                     | Author(s)<br>Nies, Niemit: olemit:n@mmtn.ac.th; ant@mmtn.ac.th<br>Periodiatines, (huis: Bromes, Piganee; Clausiena,<br>Initiation: Pada Na Thalena, Sonen; ri@mmtn.ac.th;<br>anteinmitata.ac.th<br>Personalit, antificit informatio.ac.th; unrestel/holmal.com<br>anteinmitata.ac.th<br>manneting. Tomas: ri@mmtn.ac.th;<br>manneting.com                                                                            |       |
| Sign on to:<br>Control condition<br>My 050ace<br>autocard uses<br>Cata Profile<br>Control Control<br>About Distance                                                                                                    | Issue Date           10 Nay 2011           0 Apr 2011           7-Apr-2011           7-Apr-2011 | Title An Alarting Wireless Sensor System for Long Period of Trimobileed Elderly in a Residential Recorr Uniqueness and Form of the Rice - and - Curry Fast Food Type of Thal Restaurant Business in Southern Part of Thaland What If Analysis: Havand Identification Techniques for Preventing Work Anodents Use of Reading Strategies in English Academic Reading The Model of Vocational Teacher Perelogment, to be the Teacher Researchers | Author(s)<br>Niles, Nemit, alemit, alemata.estity art@imuta.estity<br>Perioadolat.hara, chute, Bonma, Pajameis, Choolerina,<br>Nillacon: Peolo Ne Tudena, Sonear, Nd@imuta.estity<br>milliona astit<br>Pesanold, auritale informata.estity umaratel/hostmal.com<br>authomata.estit<br>washinifan, timun; nd@imuta.estity<br>umanitalen astit<br>manau.site, informata.estity umaratel/hostmal.com<br>authomata.estit |       |

รูปที่ 4 กา<mark>รสืบค้นจากวั</mark>นที่จั<mark>ดเก็บ</mark>

### 3. Author สืบค้นจากชื่อผู้แต่ง

| <u> </u>  | http://repository.mutp.e      | utiple wrse/type=sutha                                           | 💌 😤 🦘 🗶 💽 Ding                |         |
|-----------|-------------------------------|------------------------------------------------------------------|-------------------------------|---------|
| dit Vienv | Favorites Tools Hal           |                                                                  |                               | -       |
| ontes     | Repository at Rajamang        | dis University of Technology                                     | 📷 T 🔝 - 🖂 👼 T Page - Sarety - | Tools - |
|           | A                             |                                                                  |                               |         |
| 3         | 🚓 RMUT                        |                                                                  | Search Q                      |         |
| 6         | Rajamangala                   | University of Technology Phra Nakhon Intellectual Repository     |                               |         |
|           | 9                             |                                                                  |                               |         |
|           |                               |                                                                  | 11                            |         |
| 0         | Home                          | Repository at Rajamangala University of Technology Pbra Nakhon > |                               |         |
|           |                               | Browsing by Author                                               |                               |         |
| Brow      | wse                           | Jump to: 0-9 A B C D E F G H I J K L M N O P O R S T U           | YWXYZ                         |         |
| 0         | & Collections                 | or enter first few letters: Got                                  |                               |         |
| •         | lasse Dala                    | The second second                                                |                               |         |
| 0         | Author                        | Order: Ascending M Results/Page 20 M Update                      |                               |         |
|           |                               | Showing results 1 to 20 of 892                                   |                               |         |
|           | Tune                          | next >                                                           |                               |         |
|           | This                          |                                                                  |                               |         |
| Sign      | on to:                        | gen, Saan                                                        |                               |         |
|           | Receive email                 | รนกพ. โลงรโกษ                                                    |                               |         |
| •         | updates                       | hardet, altik                                                    |                               |         |
| 0         | My DSpace<br>authorized users | ing analysis                                                     |                               |         |
| 0         | Edit Profile                  | cart, et suvergers                                               |                               |         |
|           | 1.1                           | <u>สามา, สิทธิสกลี</u>                                           |                               |         |
| 0         | Help<br>About D.Sussay        | 22766, Willim 6 22118                                            |                               |         |
| <b>~</b>  | ADDALD/SDBCB                  | กราเอง, กิดลิ                                                    |                               |         |
|           |                               | And And And                                                      |                               |         |
|           |                               | <u>-114(7), 274(1)</u>                                           |                               |         |
|           |                               |                                                                  |                               |         |

รูปที่ 5 การสืบค้นจากชื่อผู้แต่ง

### 4. Title สืบค้นจากชื่อเรื่อง

| Repos    | itory  | at Rajamangala Univers         | ity of Technology Phra        | Nakhon: Drowsing DSpace - Windows Internet Explorer                                                                                                  |                                                                                                 |
|----------|--------|--------------------------------|-------------------------------|----------------------------------------------------------------------------------------------------|-------------------------------------------------------------------------------------------------|
| 90       | -      | M http://repository.multp.ar   |                               | y=18nrder=0F9C8epp=208etal=08submit_browse=1pdate                                                                                                    | 💌 🗟 🏤 🗶 🚺 Bing 🖉                                                                                |
| ie Ed    | il Vie | w Favoriles Tools Hal          |                               |                                                                                                    |                                                                                                 |
| e Favori | he:    | Repository at Rajamanga        | la University of Technology   |                                                                                                    | 🛐 🔹 🔯 👘 🖾 👘 👻 Page + Safety + Took + 👹 +                                                        |
|          | (      |                                | P IR<br>University of Technol |                                                                                                    | Search C                                                                                        |
|          | 0      | Home                           | Repository a                  | nt Rajamangala University of Technology Phra Nakhon ><br><b>/ Title</b>                                                                              |                                                                                                 |
|          | Bro    | owse                           |                               | Jump to: 0-9 A B C D F F G U T 1 K L M N O P O R                                                                                                    | STILVWXY7                                                                                       |
|          | 0      | Communities<br>& Collections   |                               | or enter first tew letters:                                                                                                    | Got                                                                                             |
|          | 0      | Issue Date                     |                               |                                                                                                    |                                                                                                 |
|          | •      | <u> </u>                       |                               | Sort by: title M In order: Descending M Results/Page 20 M /                                                                                          | Nuthors/Record: All M Update                                                                    |
|          | 0      | Tille                          |                               | Showing results 1 to 20 of 502                                                                                                    |                                                                                                 |
|          | 0      | Type                           |                               | next >                                                                                                    |                                                                                                 |
|          |        | in the Bart                    | Issue Date                    | ritle                                                                                                    | Author(s)                                                                                       |
|          | O      | Receive email                  | 3-May-2010                    | XenServer 5.5.0 Installation Guide                                                                                                    | Sonbourpatianaki, Chavali; nor@nnulp.ar.lb                                                      |
|          | 0      | My IDSpace<br>authorized users | 30-Nov-2010                   | Working Morale of personnel in Raimangala University of Technology Phra Nakom                                                                        | Mahattanan, Somit; Sooksal, Wanmal; Smithand,<br>Nantayapom; Phabilot, Ponalot; ant@rmuto.ac.th |
|          | 0      | Edit Profile                   | 7-Apr-2011                    | What It Analysis: Hazard Identification Techniques for Preventing Work Accidents                                                                     | สร้างอยู่เวลส์, อมาร์สม์; sdgtmutn.ac.th; umacategyhotmail.com;<br>arkUtmutp.ac.U)              |
|          | 0      | Help                           | 1 May 2010                    | ร์มือการทำรายการหรือแกรงการสนุนคลามระบบ WALAI AutoLib                                                                                                | ເດັບເຈົ້າເປັນ, ສະເທີນບໍ່ photOmuto.ac.th                                                        |
|          | 0      | About D'Space                  | 2 Sep 2010                    | The Variance Estimation for Pareto Distribution: A Simulation Study                                                                                  | ทานับทั้งปักหลกล. รวมหาลี, รัปผิภาพประสะปร:<br>พลาลกษุศาสปรรสา.อาเมลล.th                        |
|          |        |                                | 6 Aug 2010                    | VALENTINE PRESENTS BUYUNG BEHAVIOR OF THE BECHALORS FACULTY OF HOME<br>ECONOMICS TECHNOLOGY FROM RAJAMANGALA UNIVERSITY OF TECHNOLOGY<br>PINKANAKION | ANUCHARINAN, ANGSANA; anti@imutta.ac.th                                                         |

<mark>รูปที่</mark> 6 การสืบค้นจาก<mark>ชื่อเรื่อ</mark>ง

## 5. Subject สืบค้นจากหัวเรื่อง

| sitory at Rajamangala Uni<br>🔻 🕅 http://report.ory.mu | eersity of Technology Phra Nakhon: Drowsing DSpace - Windows Internet Explorer<br>In # Thimmeensysee oper | 💌 😫 🏘 🗶 📴 Hing            | ٦.      |
|-------------------------------------------------------|----------------------------------------------------------------------------------------------------|---------------------------|---------|
| it View Lavorites Tools                               |                                                                                                    |                           |         |
| rites 🗾 🕅 Repository at Rajao                         | engela   hiversity of Technology 🔂 🕈                                                                      | 🔝 🛛 📄 🕈 Page + Safety + T | innis • |
| 8                                                     |                                                                                                    |                           |         |
| Å PMU                                                 |                                                                                                    |                           |         |
| Con Rajaman                                           | ala University of Technology Play Nakhon Intellectual Repository                                          | Advanced Search           |         |
|                                                       | E IN ILLANDER CARD (III IM                                                                                |                           |         |
|                                                       |                                                                                                    |                           |         |
| C Linne                                               | Repository at Rajamannala University of Lechoninov Phra Nakhon >                                          |                           |         |
| and a second second                                   | Browsing by Subject                                                                                       |                           |         |
| Browse                                                | Jump to: 0-9 A B C D E F G H I J K L M N O P Q R S T U V W X Y Z                                          |                           |         |
| Communities<br>& Collectiones                         | ar enter first low latters:                                                                               |                           |         |
| beaue Date                                            |                                                                                                    |                           |         |
| <u>Author</u>                                         | Order: Ascending M Results/Page 20 M Dodate                                                               |                           |         |
| Satirat                                               | Showing results 1 to 20 of 1421                                                                           |                           |         |
|                                                       | 9/76) 5 - next > 1 - 1                                                                                    |                           |         |
|                                                       |                                                                                                    |                           |         |
| Sign on to:                                           |                                                                                                    |                           |         |
| Receive email<br>updates                              |                                                                                                    |                           |         |
| O My DSpace                                           |                                                                                                    |                           |         |
| <ul> <li>Fdil Profile</li> </ul>                      | ····· · · · · · · · · · · · · · · · ·                                                                     |                           |         |
|                                                       | 2018                                                                                                    |                           |         |
| O Help                                                | คร – วิชาชีพ – การวิจย                                                                                    |                           |         |
| About Dispace                                         | alt                                                                                                    |                           |         |
|                                                       |                                                                                                    |                           |         |
|                                                       |                                                                                                    |                           |         |
|                                                       | ,71L                                                                                                    |                           |         |
|                                                       | <u>tia</u>                                                                                                |                           |         |
|                                                       | Tave                                                                                                    |                           |         |
|                                                       | Tanic 11088                                                                                               |                           |         |
|                                                       |                                                                                                    |                           | 1       |

รูปที่ 7 การสืบค้นจากหัวเรื่อง

- สืบค้นจากประเภทของทรัพยากร ได้แก่ 6. Type
  - คู่มือแนวปฏิบัติที่ดี - Best Practice Manuals การศึกษาค้นคว้าอิสระ
  - Independent Study
  - บทความวิชาการ - Journal Articles
  - รายงานการวิจัย - Research Report
  - วิทยานิพนธ์ - Theses

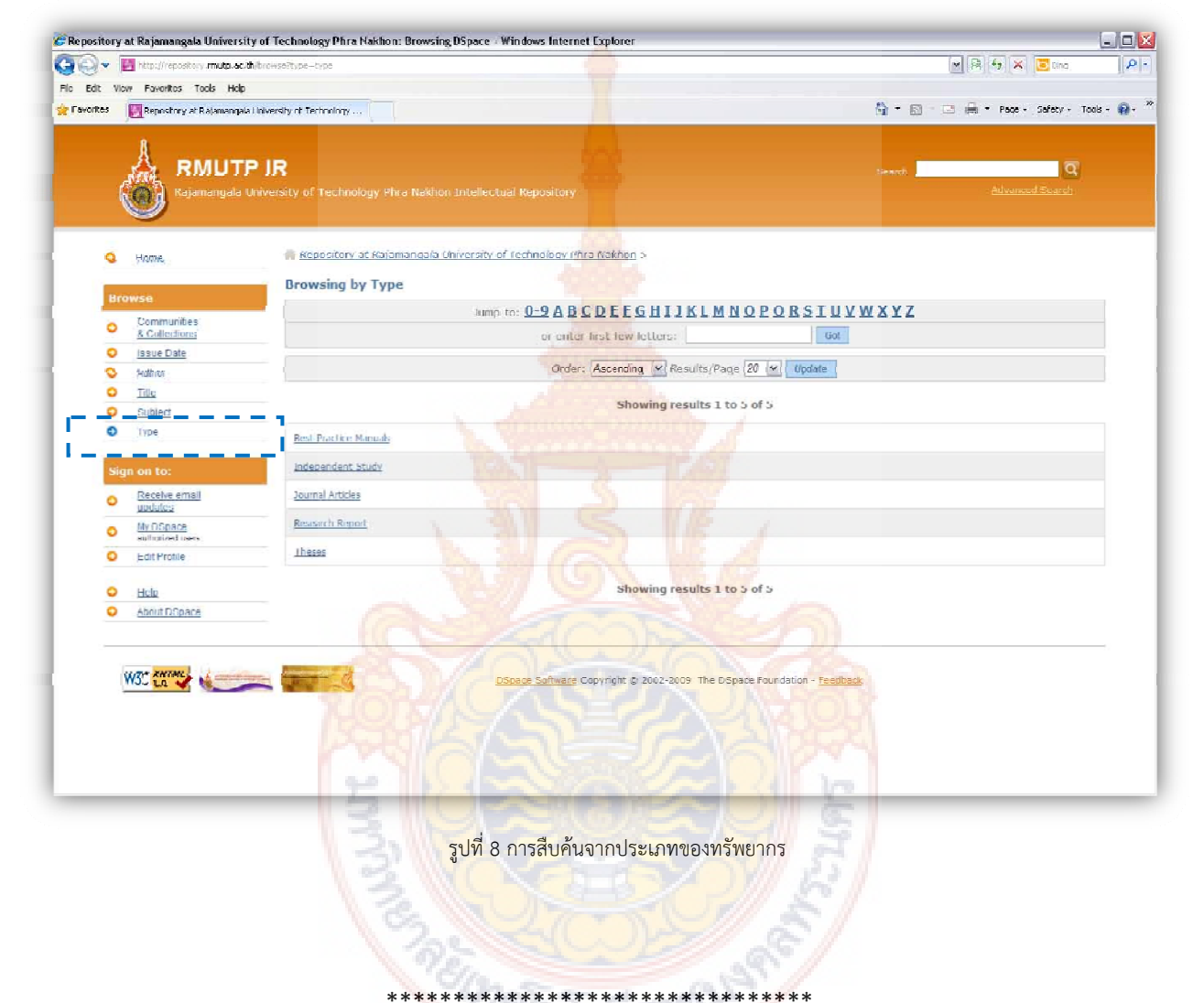